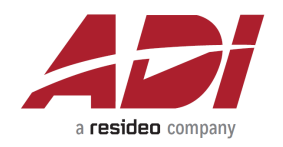

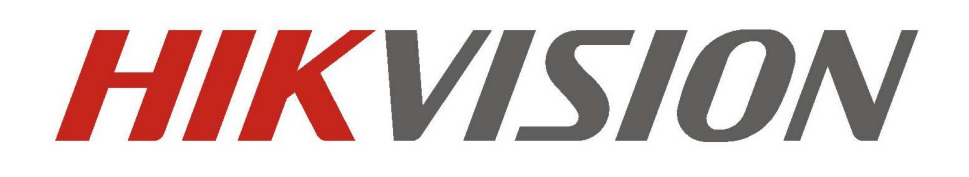

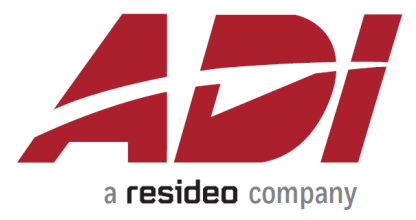

## Instrukcja Usuwania Urządzeń Hikvision z chmury Hik-connect

Wersja: 1.0 Wersja firmware: 5.3.+ dla kamer i 3,3.+ dla rejestratorów

**Opracował: ADI Global Distribution** 

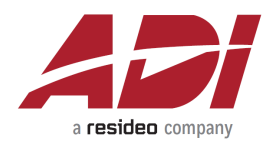

# **HIK-CONNECT**

Kamery i rejestratory Hikvision mogą być dodane do usługi chmury Hik-connect. Umożliwia ona zdalne połączenie z urządzeniem bez konieczności przekierowywania portów w routerze lub gdy nie mamy stałego zewnętrznego adresu IP.

Każde urządzenie Hikvision może być dodane tylko do 1 konta Hik-connect, z którego to konta możemy udostępniać dostęp dla innych kont.

# **USUWANIE Z CHMURY**

W przypadku, kiedy urządzenie zostało dodane do jakiegoś konta, do którego nie mamy dostępu możemy wykasować je przy pomocy programu SADP lub aplikacji Hikconnect w urządzeniach mobilnych.

Warunkiem wykonania tej czynności jest:

- znajomość hasła administratora do urządzenia,

- połączenie w tej samej sieci lokalnej co urządzenie z dostępem do Internetu.

Dodatkowo konieczne jest posiadanie **kodu QR** (przy skanowaniu z urządzeń mobilnych) lub najnowszej wersji programu **SADP (3.0.1.4+)** gdy używamy komputera

Najnowsza wersja programu SADP jest do pobrania tutaj

http://www.hikvisioneurope.com/portal/portal/Technical%20Materials/11%20%20 Software/00%20%20Software%20Tool%20Package/01%20%20%20SADP%20T ools/V3.0.2.4/SADPTool.exe

### 1. Usunięcie z chmury przy pomocy aplikacji mobilnej Hikconnect.

W celu usunięcia urządzenia z chmury musimy mieć zainstalowana na smartfonie aplikację Hik-connect w wersji 3.5 i wyżej.

Połącz się smartfonem z siecią WIFI do której podłączone jest też urządzenie Hikvision!!!

Początkowo postępujemy tak jak w przypadku dodawania urządzenia przy pomocy skanowania kodu QR z urządzenia. W tym celu należy zalogować się na swoim koncie i kliknąć ikonę plusa w prawym górnym rogu aplikacji.

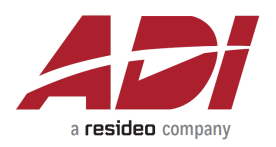

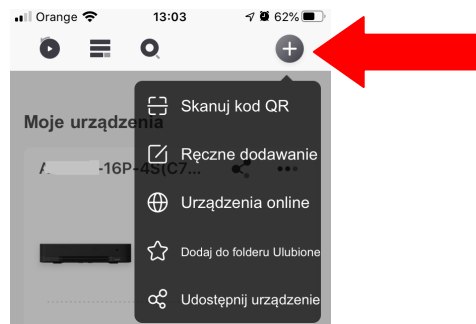

Wybierz opcję skanuj kod QR co spowoduje uruchomienie aparatu i otwarcie okna skanowania.

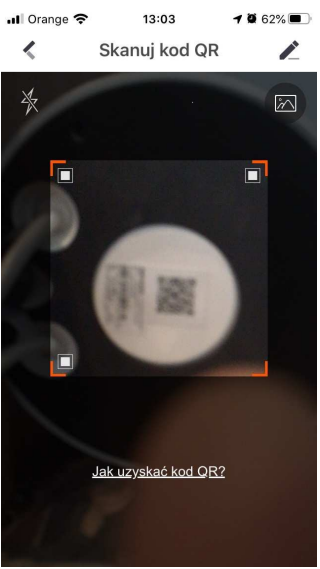

Należy nakierować telefon na kod QR urządzenia które chcemy dodać (kod znajduje się na obudowie urządzenia nie na pudełku). Po rozpoznaniu kodu w zależności od sytuacji wyświetli się okno z informacją, iż możemy dodać urządzenie do konta lub urządzenie przypisano do innego konta.

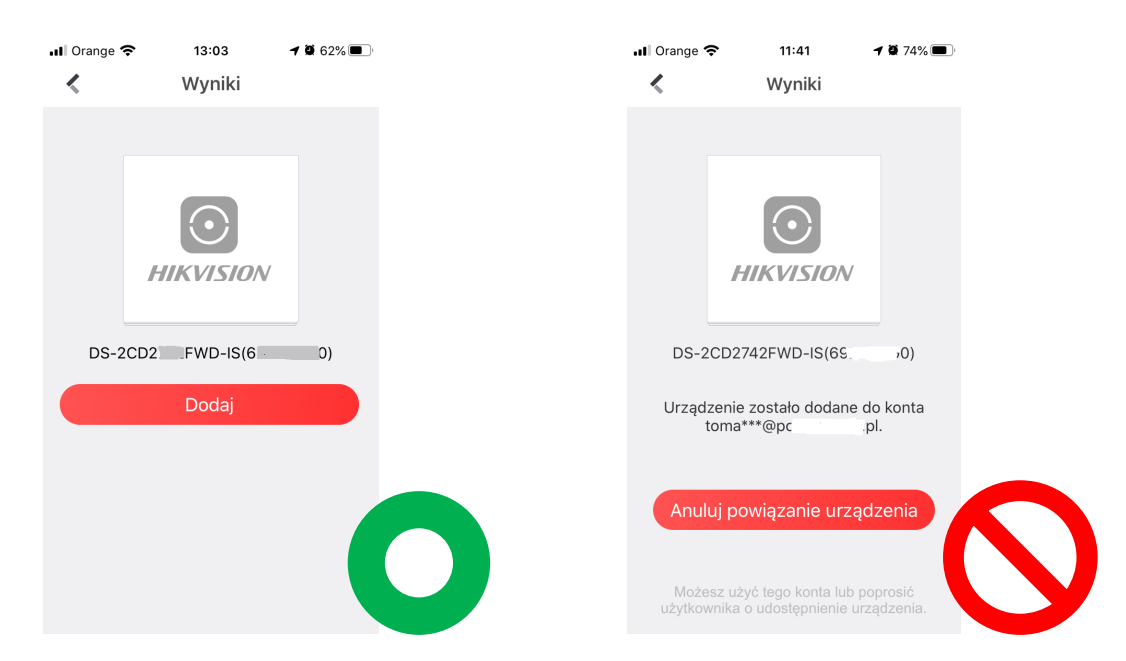

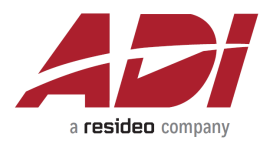

W pierwszym z przypadków klikamy dodaj i postępujemy zgodnie z poleceniami przy dodawaniu urządzenia.

W drugim przypadku, kiedy urządzenie zostało już dodane do innego konta, należy kliknąć na ikonę **Anuluj powiązanie urządzenia** (w wersji angielskiej UNBIND)

Po kliknięciu na ikonę pokaże się okno, w którym musimy podać hasło administratora oraz wpisać kod weryfikujący generowany przez aplikację.

| 📶 Orange 🗢 11:42                                                                                  | 🔊 🖉 74% 🔳 '                       |
|---------------------------------------------------------------------------------------------------|-----------------------------------|
| 🔇 🛛 Anuluj powiązani                                                                              | ie urządzenia                     |
| Nazwa użytkownika: admi                                                                           | in                                |
|                                                                                                   | HASŁO                             |
| To hasło jest hasłem administra<br>utworzonym podczas aktywacji<br>a nie kodem weryfikacyjnym urz | atora<br>urządzenia,<br>ządzenia. |
| D7EU                                                                                              | TOTEL C KOD                       |
|                                                                                                   |                                   |
| Zakończ                                                                                           |                                   |
| qwerty.                                                                                           | u i o p                           |
| asdfgh                                                                                            | jkl                               |
| ☆ z x c v b                                                                                       | nm 🛛                              |
| 123                                                                                               | return                            |

Po kliknięciu na ikonę **Zakończ** pojawi się komunikat czy usunięcie z chmury udało się czy też wystąpiły błędy. Jeżeli wystąpiły błędy sprawdź uwagi poniżej i ponów procedurę.

Uwaga!!! Błędy sygnalizowane komunikatami pojawiającymi się ekranie.

W przypadku, kiedy pojawią się błędy należy sprawdzić:

- czy urządzenie jest w tej samej sieci,

- czy poprawnie wpisaliśmy dane w polach w którym musimy podać hasło administratora oraz wpisać kod weryfikujący generowany przez aplikację.

W niektórych przypadkach konieczne jest włączenie funkcji DHCP w urządzeniu, które chcemy usunąć z chmury i następnie próbujemy usunąć ponownie.

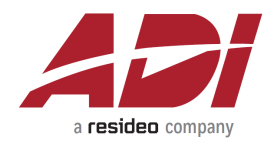

### 2. Usunięcie z chmury przy pomocy programu SADP.

Najnowsza wersja programu SADP jest do pobrania tutaj http://www.hikvisioneurope.com/portal/portal/Technical%20Materials/11%20%20 Software/00%20%20Software%20Tool%20Package/01%20%20%20SADP%20T ools/V3.0.2.4/SADPTool.exe

Po prawidłowym zainstalowaniu aplikacji na PC przechodzimy do procedury usuwania z chmury.

W tym celu należy uruchomić aplikację i wyszukać urządzenia w sieci lokalnej.

#### Uwaga!!!

Urządzenie i PC w procesie usuwania z chmury musza być w tej samej sieci i tej samej adresacji. W przeciwnym wypadku operacja zakończy się niepowodzeniem. Dlatego też mimo iż program SADP pokaże nam urządzenie to i tak nie uda nam się jego wykasować z Hikconnect. Dlatego też przed przystąpieniem do procedury usuwania zmień adres urządzenia i komputera na z tej samej puli adresowej dla podsieci lub włącz w obu urządzeniach DHCP.

Lista wyszukanych urządzeń może wyglądać jak niżej na obrazku

| Fotal numl | per of online devices: 2 |        |              |      | Unbind                    | Export           | Refresh      | Modify Network Parameters  |
|------------|--------------------------|--------|--------------|------|---------------------------|------------------|--------------|----------------------------|
| ID         | •   Device Type          | Status | IPv4 Address | Port | Enhanced SDK Service Port | Software Version | IPv4 Gateway | Enable DHCP                |
| 001        | DS-2CD2                  | Active | 192.161105   | 8000 | N/A                       | V5.5.53build 180 | 192.1        | Enable hik-Connect         |
| 002        | DS-2CD                   | Active | 192.168      | 8000 | N/A                       | V5.4.81build 180 | 192.100121   | Device Serial No.:         |
|            |                          |        |              |      |                           |                  |              | IP Address:                |
|            |                          |        |              |      |                           |                  |              | Port:                      |
|            |                          |        |              |      |                           |                  |              | Enhanced SDK Service Port: |
|            |                          |        |              |      |                           |                  |              | Subnet Mask:               |
|            |                          |        |              |      |                           |                  |              | Gateway:                   |
|            |                          |        |              |      |                           |                  |              | IPv6 Address:              |
|            |                          |        |              |      |                           |                  |              | IPv6 Gateway:              |
|            |                          |        |              |      |                           |                  |              | IPv6 Prefix Length:        |
|            |                          |        |              |      |                           |                  |              | HTTP Port:                 |
|            |                          |        |              |      |                           |                  |              |                            |

Wybieramy urządzenie które chcemy usunąć z konta a następnie klikamy ikonę **UNBIND** 

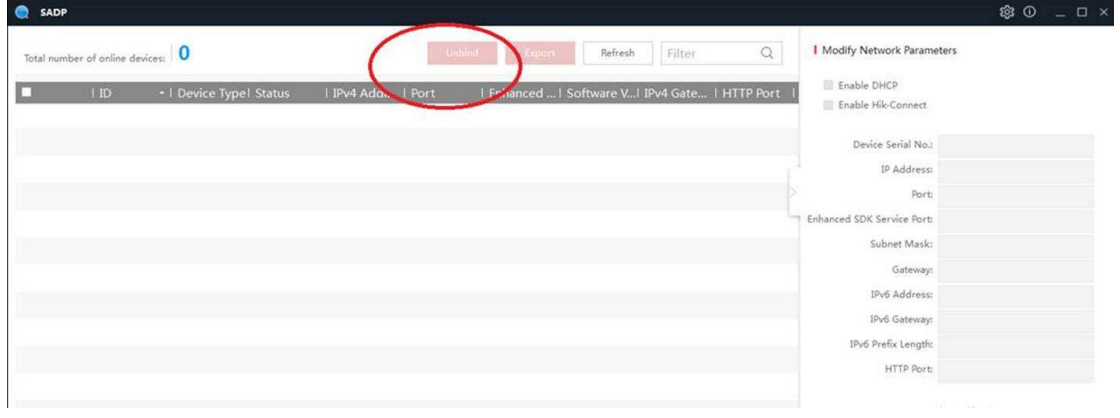

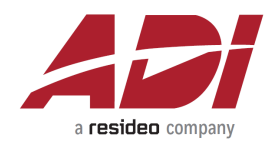

Po kliknięciu pojawi się okienko do wprowadzenia danych. W polach:

User Name wpisujemy admin,

**Password** wpisujemy hasło administratora do urządzenia (w przypadku kiedy nie znamy hasła administratora konieczne jest przeprowadzenie procedury *restu hasła*)

Verification code wpisujemy kod weryfikujący z obrazka generowany przez aplikację SADP

| SADP                              |                                 |                         |                           |                                      |              |                                            | © _ □     |
|-----------------------------------|---------------------------------|-------------------------|---------------------------|--------------------------------------|--------------|--------------------------------------------|-----------|
| Total number of online devices: 2 |                                 |                         | Unbind                    | Export                               | Refresh      | Modify Network Parame                      | ters      |
| ■   ID                            | Status   IPv4 /<br>Active 192.1 | Address   Port          | Enhanced SDK Service Port | Software Version<br>V5.5.53build 180 | IPv4 Gateway | Enable DHCP Enable Hik-Connect             |           |
| 002 DS-2CD2                       | Active 192.1                    | 6 Unbind Hik-Connect Ac | ccount                    |                                      | × 1.1        | Device Serial No.:<br>IP Address:          | DS-2CD274 |
|                                   |                                 | User Name:              |                           |                                      | Ľ            | Port:<br>Subnet Mask:                      | 8000      |
|                                   |                                 | Password:               |                           |                                      |              | Gateway:<br>IPv6 Address:<br>IPv6 Gateway: | 192.1     |
|                                   |                                 | Verification Code:      |                           | VOTG R                               | efresh       |                                            | #         |
|                                   |                                 |                         |                           | Confirm                              | Cancel       | IPvo Prefix Length:<br>HTTP Port:          | 64<br>80  |
|                                   |                                 |                         |                           |                                      |              |                                            |           |

W przypadku kiedy znaki są nieczytelne możemy wygenerować nowy kod poprzez ikonę Refresh .

Po wprowadzeniu danych klikamy ikonę Confirm

Po poprawnym wprowadzeniu danych i zachowaniu wymagań opisanych na początku dokumentu urządzenie powinno zostać poprawnie usunięte z chmury.

Uwaga!!! Błędy sygnalizowane sa komunikatami wyświetlanymi na ekranie. W przypadku, kiedy pojawią się błędy należy sprawdzić:

- czy urządzenie jest w tej samej sieci,

- czy poprawnie wpisaliśmy dane w polach w którym musimy podać hasło administratora oraz wpisać kod weryfikujący generowany przez aplikację.

W niektórych przypadkach konieczne jest włączenie funkcji DHCP w urządzeniu, które chcemy usunąć z chmury i następnie próbujemy usunąć ponownie

Należy sprawdzić też czy przypadkiem urządzenie do było dodane do innego serwera Hicconnect niż np. europejski (jak urządzenie zostało dodane do chmury np. w innym kraju jak Singapur to usunięcie konta nie będzie możliwe). Prawidłowy adres serwera europejskiego wygląda np. jak poniższy

✓ Włącz

| Tryb dostępu do platformy | Hik-Connect            | ~ |            |
|---------------------------|------------------------|---|------------|
| Adres IP serwera          | dev.eu.hik-connect.com |   | 🗌 Dostosuj |